# Internet Access Policy Configuration voor RV215W en RV130W

## Doel

Met de RV215W en RV130W kunt u het internettoegangsbeleid configureren. Dit internettoegangsbeleid wordt gebruikt om internettoegang mogelijk te maken of te blokkeren voor een groep pc's of specifieke pc's.

In dit artikel wordt uitgelegd hoe u een internettoegangsbeleid kunt configureren op de RV215W en RV130W.

# Toepasselijke apparaten | Software versie

- RV215W 1.1.0.5
- · RV130W 1.0.3.5

## Toegangsbeleid voor internet

Stap 1. Meld u aan bij het web configuratieprogramma en kies **Firewall > Internet Access Policy**. De pagina *Internet Access Policy* wordt geopend:

| Internet  | nternet Access Policy                       |  |  |  |
|-----------|---------------------------------------------|--|--|--|
| Current D | Current Default Outbound Policy: Allow Edit |  |  |  |
| Internet  | Internet Access Policy Table                |  |  |  |
|           | Enabled Policy Name Action Day Time         |  |  |  |
|           | No data to display                          |  |  |  |
| Add R     | Add Row Edit Delete                         |  |  |  |
| Save      | Cancel                                      |  |  |  |

Opmerking: De standaard uitgaande beleidsstatus wordt weergegeven in het veld Huidige beleid voor standaard uiteinde. Het standaard uitgaande beleid bepaalt of uitgaande verkeer toegestaan of ontkend wordt. Het wordt gebruikt wanneer er geen toegangsregels of internettoegangsbeleid zijn ingesteld voor een IP-adres van een gebruiker. Klik op **Bewerken** om het uitgaande beleid te configureren op de pagina *Toegangsregels*.

Stap 2. Klik op **Weg toevoegen** om een nieuw toegangsbeleid toe te voegen. De pagina *Beleid voor internettoegang toevoegen/bewerken* wordt geopend:

| Add/Edit Internet Access Policy          |                             |                      |  |
|------------------------------------------|-----------------------------|----------------------|--|
| Status:                                  | 🗹 Enable                    |                      |  |
| Enter Policy Name:                       | Policy 1                    |                      |  |
| Action:                                  | Always block 👻              |                      |  |
|                                          | Internet Access During Sele | cted Days and Hours. |  |
| Schedule: Schedule1 - Con                |                             | re Schedules         |  |
| Apply Access Policy to the Following PCs |                             |                      |  |
|                                          | Туре                        | Value                |  |
| No data to display                       |                             |                      |  |
| Add Row Edit Delete                      |                             |                      |  |
| Website URL & Keyword                    |                             |                      |  |
| Type Value                               |                             |                      |  |
| No data to display                       |                             |                      |  |
| Add Row                                  | Edit Delete                 |                      |  |
| Save Ca                                  | ncel Back                   |                      |  |

Stap 3. Controleer het veld Status inschakelen om het toegangsbeleid in te schakelen.

Stap 4. Voer een naam voor het beleid in het veld Naam invoeren.

Stap 5. Kies in de vervolgkeuzelijst Actie een actie die op het beleid van toepassing zal zijn.

- · blokkeert altijd blokkeert altijd het internetverkeer naar en van alle endpoints.
- · Altijd toestaan altijd internetverkeer naar en van alle eindpunten toestaan.
- Blok door Schedule Blokkeer het internet volgens een bepaald schema.
- $\cdot\,$  Sta volgens schema toe sta een internetschema toe op basis van een bepaald schema.

Stap 6. Kies in de vervolgkeuzelijst Schedule een schema dat op het beleid van toepassing zal zijn.

| Add/Edit Internet Access Policy          |                                        |                               |  |  |
|------------------------------------------|----------------------------------------|-------------------------------|--|--|
| Status:                                  | Enable                                 |                               |  |  |
| Enter Policy Name:                       | Policy 1                               |                               |  |  |
| Action:                                  | Always block 👻                         |                               |  |  |
|                                          | Internet Access During Selec           | ted Days and Hours.           |  |  |
| Schedule:                                | edule: Schedule1 - Configure Schedules |                               |  |  |
| You must save before                     | re you can edit or delete.             |                               |  |  |
| Apply Access Policy to the Following PCs |                                        |                               |  |  |
|                                          | Туре                                   | Value                         |  |  |
|                                          | IP Range 👻                             | 192.168.1.100 ~ 192.168.1.150 |  |  |
| Add Row Edit Delete                      |                                        |                               |  |  |
|                                          |                                        |                               |  |  |
| Website URL & Ke                         | Website URL & Keyword                  |                               |  |  |
|                                          | Type Value                             |                               |  |  |
| No data                                  | to display                             |                               |  |  |
| Add Row Edit Delete                      |                                        |                               |  |  |
| Save Ca                                  | ncel Back                              |                               |  |  |

Stap 7. Klik op Add Row om het toegangsbeleid voor een specifieke pc toe te passen.

Stap 8. Kies een type adres in de vervolgkeuzelijst Type.

 $\cdot\,$  MAC-adres - Voer het MAC-adres in van de pc waarop u het beleid wilt toepassen in het veld Waarde.

• IP-adres - Voer het IP-adres in van de pc waarop u het beleid wilt toepassen in het veld Waarde.

• IP-bereik: Voer het IP-adresbereik in van de pc's waarop u het beleid wilt toepassen in de waardenvelden.

| Add/Edit Internet Access Policy              |                                                 |               |                 |
|----------------------------------------------|-------------------------------------------------|---------------|-----------------|
| Status:                                      | 🗹 Enable                                        |               |                 |
| Enter Policy Name:                           | Policy 1                                        |               |                 |
| Action:                                      | Always block 👻                                  |               |                 |
|                                              | Internet Access During Selected Days and Hours. |               |                 |
| Schedule:                                    | lule: Schedule1 - Configure Schedules           |               |                 |
| You must save befor                          | You must save before you can edit or delete.    |               |                 |
| Apply Access Policy to the Following PCs     |                                                 |               |                 |
|                                              | Туре                                            | Value         |                 |
|                                              | IP Range 👻                                      | 192.168.1.100 | ~ 192.168.1.150 |
| Add Row                                      | Edit Delete                                     |               |                 |
| You must save before you can edit or delete. |                                                 |               |                 |
| Website URL & Keyword                        |                                                 |               |                 |
|                                              | Туре                                            | Value         |                 |
|                                              | URL Address 👻                                   | URL.com       |                 |
| Add Row                                      | Add Row Edit Delete                             |               |                 |
| Save Cancel Back                             |                                                 |               |                 |

Stap 9. (Optioneel) Klik op **Add Row** om het beleid op een website of trefwoord toe te passen.

Stap 10. Kies een optie uit de vervolgkeuzelijst Type om op het beleid van toepassing te zijn.

• URL Address — Voer de URL in van de website waarop het beleid in het veld Waarde moet worden toegepast.

• Trefwoord — Voer het trefwoord in dat op het beleid in het veld Waarde moet worden toegepast. Dit zal om het even welke URLs blokkeren of toestaan die het gespecificeerde sleutelwoord bevatten.

Stap 1. Klik op Opslaan.

#### **Configuratie-beheer**

Schedule Management is een onderdeel van de RV215W-regeling waardoor het internettoegangsbeleid en de toegangsregels op bepaalde tijdstippen actief kunnen worden. Je kunt schema's toepassen op de pagina's *Internet Access Policy* en *Access*.

Stap 1. Meld u aan bij het programma voor webconfiguratie en kies **Firewall > Schedule Management**. De pagina *Schedule Management* wordt geopend:

| Schedule Tal | ble                     |            |          |
|--------------|-------------------------|------------|----------|
| Name         | Days                    | Start Time | End Time |
| No data t    | o <mark>displa</mark> y |            |          |
| Add Row      | Edit                    | Delete     |          |

Stap 2. Klik op **Weg toevoegen** om een nieuw programma toe te voegen. De pagina *Kalender toevoegen/bewerken* wordt geopend:

| Add/Edit Schedules                                                                      |                              |  |
|-----------------------------------------------------------------------------------------|------------------------------|--|
| Add/Edit Schedules Configuration                                                        |                              |  |
| Name:                                                                                   | Schedule1                    |  |
| Scheduled Da                                                                            | ys                           |  |
| Do you want this schedule to be active on all days or specific days?                    |                              |  |
|                                                                                         | Specific Days 👻              |  |
| Monday:                                                                                 |                              |  |
| Tuesday:                                                                                |                              |  |
| Wednesday:                                                                              |                              |  |
| Thursday:                                                                               |                              |  |
| Friday:                                                                                 |                              |  |
| Saturday:                                                                               |                              |  |
| Sunday:                                                                                 |                              |  |
| Scheduled Time of Day                                                                   |                              |  |
| Do you want this schedule to be active on all days or at specific times during the day? |                              |  |
|                                                                                         | Specific Times 👻             |  |
| Start time:                                                                             | 08 - Hours 00 - Minutes AM - |  |
| End time:                                                                               | 10 - Hours 30 - Minutes PM - |  |
| Save                                                                                    | Cancel Back                  |  |

Stap 3. Voer in het veld Naam een naam in voor het programma.

Stap 4. Kies in de vervolgkeuzelijst Geplande dagen de dagen waarop het programma actief is.

- Alle dagen Het schema is actief voor elke dag van de week.
- · Specifieke dagen Controleer de vakjes van de dagen zodat het schema actief is.

Stap 5. Kies in de vervolgkeuzelijst Geplande tijd van dag de tijd dat het programma actief is.

• Het schema is altijd actief op alle tijdstippen van de dag.

• Specifieke tijden — Kies in de vervolgkeuzelijst Begintijd en eindtijd de tijd dat het programma start en de tijd dat het programma afloopt.

Stap 6. Klik op **Opslaan**.